## Wie bestelle ich im Internet über "Bildungsspender"?

1.Die Seite <u>www.Bildungsspender.de</u> aufrufen.

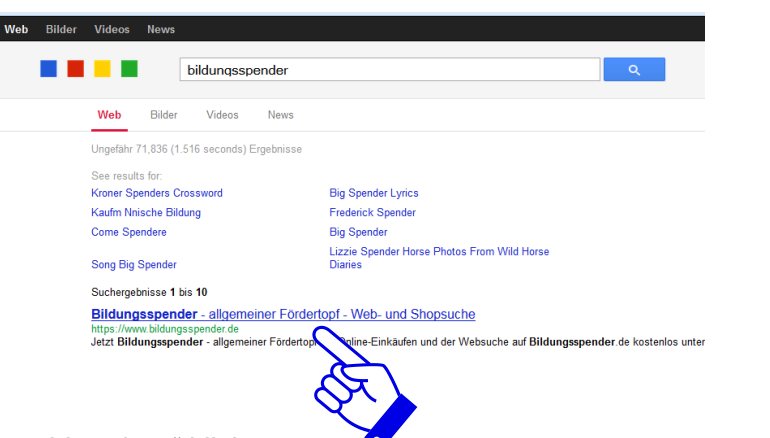

2. Auf "Auswahl ändern" klicken.

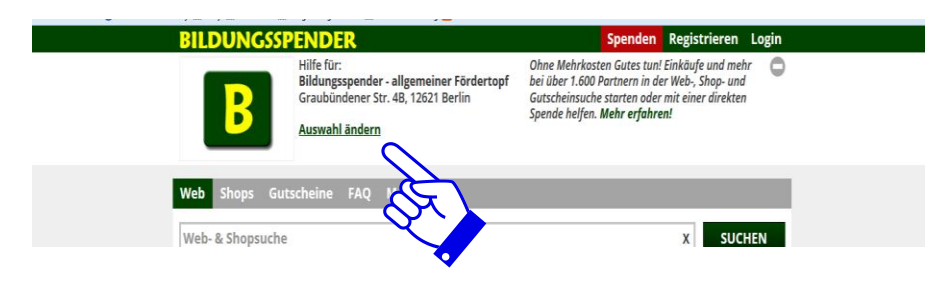

3. Im Suchfenster "Einrichtungssuche in allen Kategorien" Hermann-Böse-Gymnasium eingeben und "suchen" anklicken

| BILDUNGSSPENDER                                                                                                    | Spenden Registrieren Login                                                                                |
|----------------------------------------------------------------------------------------------------|----------------------------------------------------------------------------------------------------|
| Hilfe für:<br>Bildungsspender - allgemeiner Fördertopf                                                                                                    | θ                                                                                                    |
| Web Shops Gutscheine FAQ Mehr                                                                                                    |                                                                                                    |
| <ul> <li>Einrichtungssuche in allen Kategorien (5152 Einrichtungen)</li> </ul>                                                                                                    | X ALLE ZEIGEN                                                                                             |
| haben hier die Möglichkeit, die gewählte Einrichtung zu wechseln. Die Kurz-URL<br>Chkung auf anderen Seiten und zur Weitergabe an Freunde, Verwandte, Kolleger<br>Uushänee usw. aufdrucken. Sie können nach dem Namen der Einrichtung. der | der Einrichtung können Sie zur<br>n und Bekannte verwenden und auf<br>r Postleitzahl oder dem Ort suchen. |
|                                                                                                    |                                                                                                    |

4. Unsere Schule wird angezeigt. Bild anklicken.

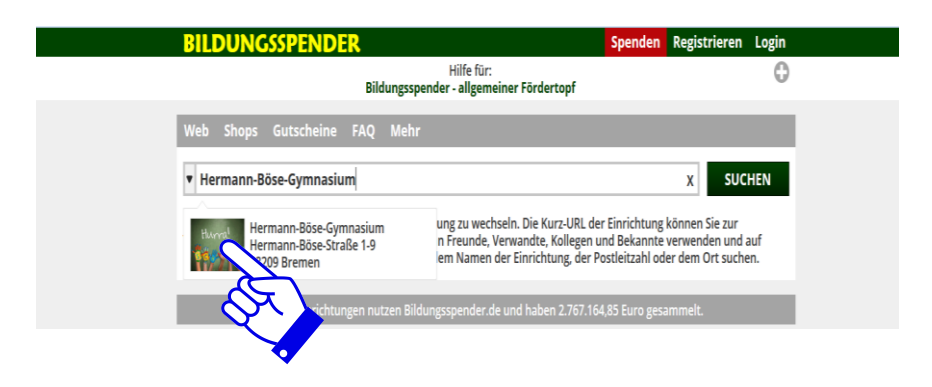

5. Es erscheint diese Ansicht:

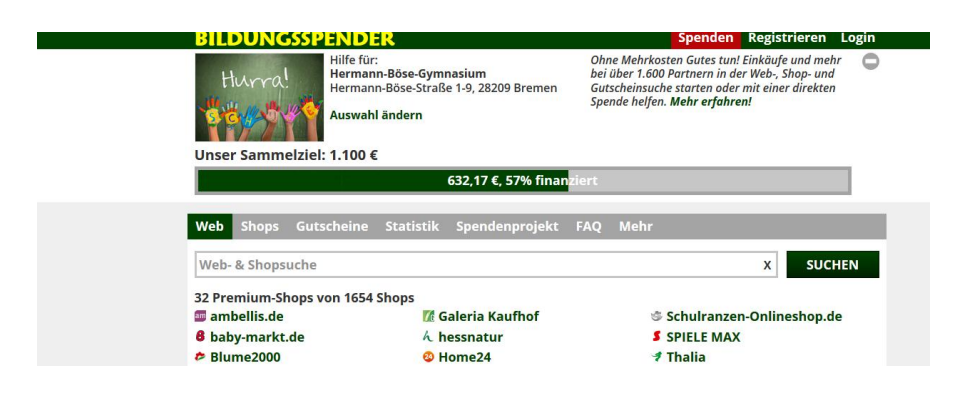

6. Unter "Web- & Shopsuche" eingeben, wo man einkaufen möchte. Hier ein Beispiel – weil es sicherlich jeder kennt – Amazon.

|                                                                        | IGSSPENDER                                                                                   |                                                   | Spenden Registrieren L                                                                                                    |
|------------------------------------------------------------------------|----------------------------------------------------------------------------------------------|---------------------------------------------------|----------------------------------------------------------------------------------------------------|
| Hurr                                                                   | Al Hife für:<br>Hermann-Böse-Gymna<br>Hermann-Böse-Straße<br>Auswahl ändern                  | sium<br>1-9, 28209 Bremen                         | Ohne Mehrkosten Gutes tun! Einkäufe und mehr<br>bei über 1.600 Partnern in der Web-, Shop- und<br>Gutscheinsuche starten oder mit einer direkten<br>Spende helfen. Mehr erfahren! |
|                                                                        | 63                                                                                           | 32,17 €, 57% finan <mark>z</mark>                 | ziert                                                                                                    |
|                                                                        |                                                                                              |                                                   | eucur                                                                                                    |
| amazon                                                                 | Amonan MD2 Chan                                                                              |                                                   | X SUCHE                                                                                                    |
| amazon<br>amazonde                                                     | Amazon MP3-Shop<br>Amazon.de                                                                 | ı Kaufhof                                         | x SUCHE                                                                                                    |
| amazon<br>amazon<br>amazonde                                           | Amazon MP3-Shop<br>Amazon.de<br>Amazon Geschenkgutschein                                     | i Kaufhof<br>itur<br>!4                           | x SUCHE<br>Schulranzen-Onlineshop.de<br>SPIELE MAX<br>I halia                                                                                                    |
| amazon<br>amazon<br>amazonde                                           | Amazon MP3-Shop<br>Amazon.de<br>Amazon Geschenkgutschein<br>Amazon Buy VIP                   | i Kaufhof<br>itur<br>24<br>le<br>.com             | x SUCHE<br>Schulranzen-Onlineshop.de<br>SPIELE MAX<br>Thalia<br>Tintenmarkt<br>WBS Hobby Service                                                                                  |
| amazon<br>amazonde<br>amazonde<br>amazon                               | Amazon MP3-Shop<br>Amazon.de<br>Amazon Geschenkgutschein<br>Amazon Buy VIP                   | i Kaufhof<br>itur<br>24<br>le<br>.com<br>S        | x SUCHE<br>Schulranzen-Onlineshop.de<br>SPIELE MAX<br>Thalia<br>Tintenmarkt<br>WBS Hobby Service<br>VBS Hobby Service<br>Verivox                                                  |
| amazon<br>amazonde<br>amazonde<br>amazoni wo<br>te ebay<br>te eboxs vo | Amazon MP3-Shop<br>Amazon.de<br>Amazon Geschenkgutschein<br>Amazon Buy VIP<br>Om MyGoodPlace | i Kaufhof<br>itur<br>24<br>le<br>com<br>S<br>(0-0 | x SUCHE<br>Schulranzen-Onlineshop.de<br>SPIELE MAX<br>Thalia<br>Tintenmarkt<br>WBS Hobby Service<br>Verivox<br>Verivox<br>Verivox                                                 |

7. "Suchen" anklicken und.....

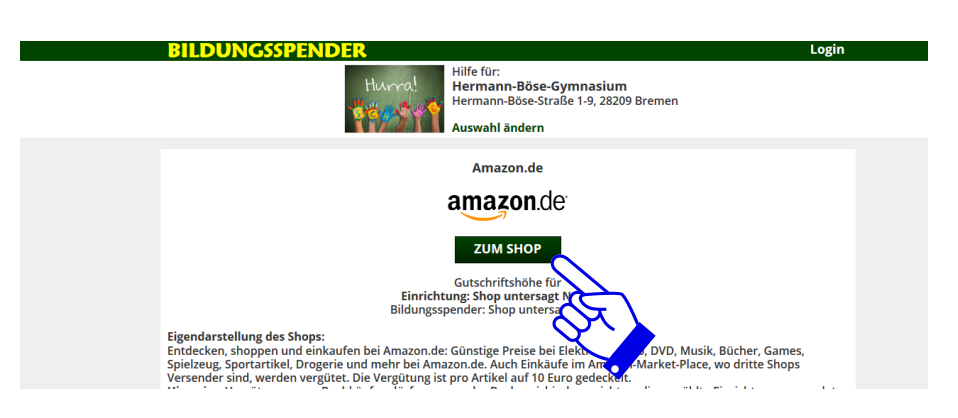

8. .... nur noch auf den Button "zum Shop" klicken . Geschafft !!!

Unsere Schule freut sich über jeden Cent, der hierdurch gesammelt werden kann. Danke!